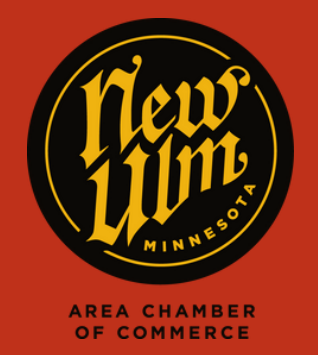

**JOB POSTINGS** 

## ADDING A JOB POSTING TO NEWULM.COM

- Go to https://newulm.com/
- Click on "Member Login" under "Current Members" on the Chamber of Commerce page.
- Enter your login information to get to your Membership Portal.
- Click on "Job Postings" in the left-hand menu on your membership homepage, then click "Add Job Posting."

| -00 | Community              | Job Postings                                                                                      |
|-----|------------------------|---------------------------------------------------------------------------------------------------|
|     | Hot Deals              | When your toaster turns into a pyro.                                                              |
|     | Member To Member Deals | I'm your agent for that. Don Sanderson ins Agency Int + Don Sanderson, Agent + www.sandersond.dom |
|     | News Releases          | Add Job Posting Manage Job Postings                                                               |
| Þ   | Job Postings           | Narrow search by:<br>Reyword:                                                                     |
|     | MarketSpace            | Search                                                                                            |
|     | Social Feed            | Category:                                                                                         |
|     |                        | Any Category V                                                                                    |
|     |                        | Employer                                                                                          |

- Fill in as much detail for your open position as possible. When finished, hit "Submit for Approval" at the bottom of the page.
- After your job posting has been submitted, we will review and approve the posting, then it will appear on our website.

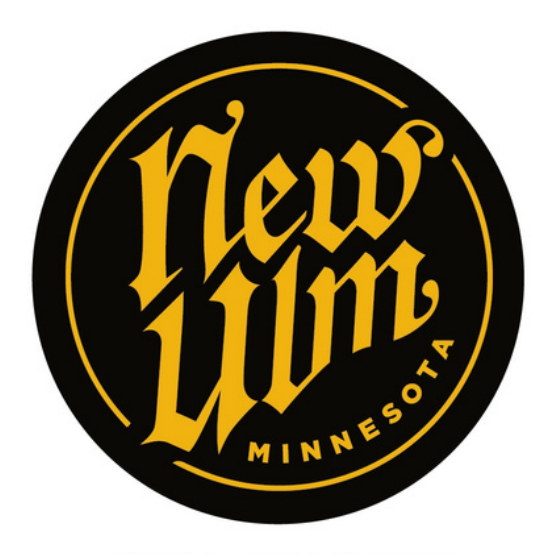

AREA CHAMBER OF COMMERCE